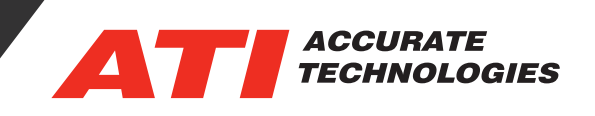

## Automatic Ethernet Device Discovery

The Ethernet Network Device discovery feature makes ATI's Ethernet products as plug and play as an average network printer. In most cases users will find they do not require any changes to their network settings to begin using the A8 Ethernet device or the EMX Ethernet device. When manually setting up a connection is preferred or necessary, Ethernet devices can be added to the project with a few easy steps.

Enable Ethernet Device Discovery

1. In VISION, select Tools -> Options. Select the TCP/IP tab.

- 2. Check the box Enable Ethernet Network Device Discovery
- 3. Click the OK button to exit the dialog.

\*When using an ATI Ethernet device (EMX or A8) in your device tree, this option will be enabled automatically.

| oaci neiu nues                       | Log Window          | Enhanced Diagnos            | tics J1939                             | Path  |  |  |  |  |
|--------------------------------------|---------------------|-----------------------------|----------------------------------------|-------|--|--|--|--|
| General                              | Recon               | Recordings Recorder/Stripch |                                        |       |  |  |  |  |
| Import/Export                        | Data Analysis       | Model Browser               | Addins                                 | TCP/I |  |  |  |  |
| All Available Selected Friendly Name |                     | Description                 |                                        |       |  |  |  |  |
| Ethemet 4                            |                     | D-Link DUB-E1               | D-Link DUB-E100 USB 2.0 Fast Ether     |       |  |  |  |  |
| Ethernet 3                           |                     | Intel(R) Etheme             | Intel(R) Ethemet Connection (4) I219-V |       |  |  |  |  |
| VMware Net                           | twork Adapter VMnet | 1 VMware Virtual            | VMware Virtual Ethernet Adapter for V  |       |  |  |  |  |
| VMware Net                           | twork Adapter VMnet | 8 VMware Virtual            | Ethernet Adapter                       | for V |  |  |  |  |
|                                      |                     |                             |                                        | ,     |  |  |  |  |
|                                      |                     |                             |                                        |       |  |  |  |  |

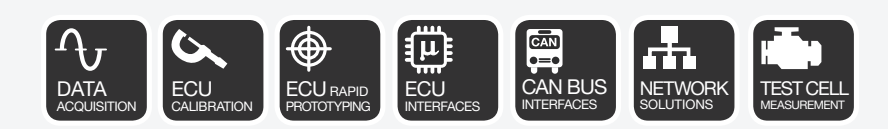

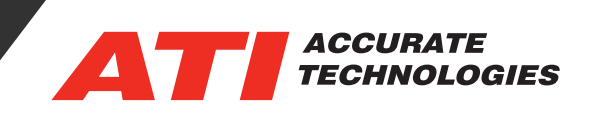

## Display the Discovered Network Devices Window

1. Check the box next to the View -> Status Window menu item.

2. Check the box next to the View -> Discovered Network Devices menu item

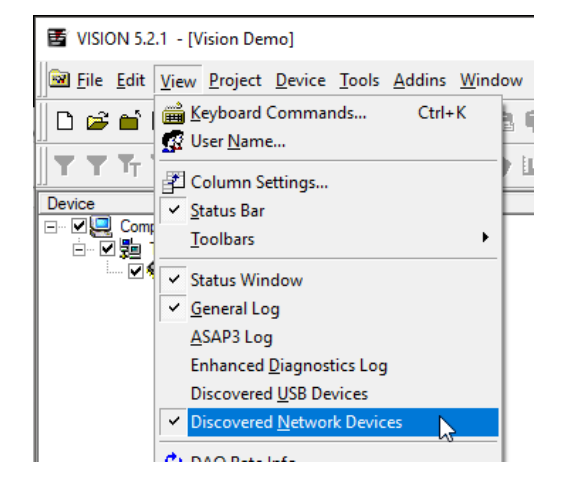

3. The Discovered Network Devices window will be displayed.

| ×   |      |                    |                   |            |                   |              |             |                |             |  |  |  |
|-----|------|--------------------|-------------------|------------|-------------------|--------------|-------------|----------------|-------------|--|--|--|
| - F |      | Device Name        | Serial Number     | IP Address | Connection Status | Address Mode | MAC Address | Last Ping Time | Description |  |  |  |
|     |      |                    |                   |            |                   |              |             |                |             |  |  |  |
|     |      |                    |                   |            |                   |              |             |                |             |  |  |  |
|     |      |                    |                   |            |                   |              |             |                |             |  |  |  |
|     |      |                    |                   |            |                   |              |             |                |             |  |  |  |
|     |      |                    |                   |            |                   |              |             |                |             |  |  |  |
|     | '    |                    |                   |            |                   |              |             |                |             |  |  |  |
|     | 4    | General Log Discov | vered Network Dev | vices /    |                   |              |             |                |             |  |  |  |
|     | )efa | ault Vehicle 🗸 🧧   | 🕻 🗘   💷 🌌 💻       | В          |                   | ~ W          | ~           | ]              |             |  |  |  |
| For | r He | elp, press F1      |                   |            |                   |              |             |                |             |  |  |  |

## Adding a Device

When starting a new project, it may be necessary to add TCP/IP Port to the project if it has not been added. To add TCP/IP Port under the "Device" right click and select "Add Device...".

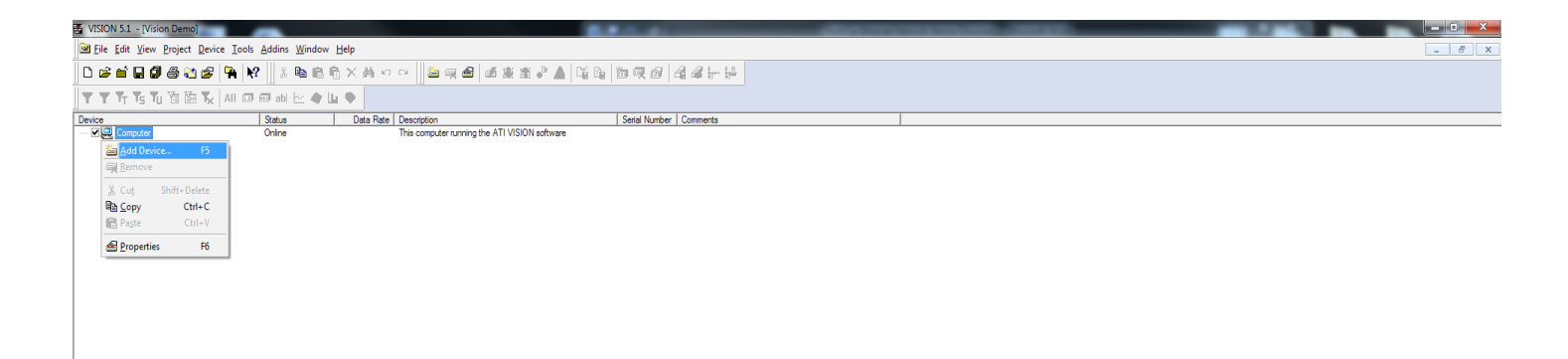

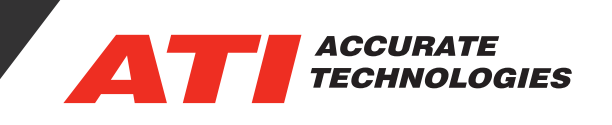

Now users will be able to see all available hardware on the networks selected to search under Discovered Network Devices tab at the bottom of the screen. Connection Status is displayed as shown below:

- Connected Device is connected to the VISION license being used.
- Free Device is not a part of any VISION project.
- In Use Device is already in use by another VISION license.

| ×   |                         |                    |                   |                   |              |                   |                   |             |  |
|-----|-------------------------|--------------------|-------------------|-------------------|--------------|-------------------|-------------------|-------------|--|
| 늰   | Device Name             | Serial Number      | IP Address        | Connection Status | Address Mode | MAC Address       | Last Ping Time    | Description |  |
|     | A8                      | 106800132          | 169.254.132.32    | Free              | DHCP         | 00:0F:36:00:20:83 | 07/19/18 13:27:41 |             |  |
|     |                         |                    |                   |                   |              |                   |                   |             |  |
|     |                         |                    |                   |                   |              |                   |                   |             |  |
|     |                         |                    |                   |                   |              |                   |                   |             |  |
|     |                         |                    |                   |                   |              |                   |                   |             |  |
|     |                         |                    |                   |                   |              |                   |                   |             |  |
|     |                         |                    |                   |                   |              |                   |                   |             |  |
|     |                         |                    | _                 |                   |              |                   |                   |             |  |
| IJĿ | I ▶ General Log 〉 Disco | overed USB Devices | A Discovered Netw | ork Devices /     |              |                   |                   |             |  |

In order to add a free device to a project, right click on the free device and select "Add to Device Tree". The device will then be available in the VISION project that is currently open.

| ×     | (                  |                          |                 | 1                 |              |                   |                   |                                |
|-------|--------------------|--------------------------|-----------------|-------------------|--------------|-------------------|-------------------|--------------------------------|
| 귀     | Device Name        | Serial Number            | IP Address      | Connection Status | Address Mode | MAC Address       | Last Ping Time    | Description                    |
|       | A8                 | 106800049                | 169.254.50.32   | Free              | DHCP         | 00:0F:36:00:20:31 | 05/17/19 14:21:48 | A8 Serial ECU Interface Device |
|       | Add to Device Tr   | e                        |                 |                   |              |                   |                   |                                |
|       |                    |                          |                 |                   |              |                   |                   |                                |
|       |                    |                          |                 |                   |              |                   |                   |                                |
|       |                    |                          |                 |                   |              |                   |                   |                                |
|       |                    |                          |                 |                   |              |                   |                   |                                |
|       |                    |                          |                 |                   |              |                   |                   |                                |
|       |                    |                          | _               | _                 |              |                   |                   |                                |
| JIL   |                    | overed USB Devices       | A Discovered Ne | twork Devices /   |              |                   |                   |                                |
| De    | efault Vehicle 🗸 🗸 | <mark>.</mark> 🗘   🗉 😹 I | В               | ~ \               | W            | ~                 |                   |                                |
| For H | Help, press F1     |                          |                 |                   |              |                   |                   |                                |

## Assign the Device to your Project

- 1. Ensure that your Ethernet device is powered, and connected to an Ethernet port on your PC.
  - Note: due to the TCP/IP connection process, it may take several seconds for your PC to "see" the device once it is connected and powered.

2. Once the device is seen by the PC, it will become available for selection in the Discovered Network Devices window.

| ×   | Γ.                              |                      |                  |            |                   |              |                   |                   |                                |  |  |  |
|-----|---------------------------------|----------------------|------------------|------------|-------------------|--------------|-------------------|-------------------|--------------------------------|--|--|--|
|     |                                 | Device Name          | Serial Number    | IP Address | Connection Status | Address Mode | MAC Address       | Last Ping Time    | Description                    |  |  |  |
|     |                                 | A82                  | 106800131        | 169.254.1  | Free              | Auto IP      | 00:0F:36:00:20:82 | 02/05/19 16:25:57 | A8 Serial ECU Interface Device |  |  |  |
|     |                                 |                      |                  |            |                   |              |                   |                   |                                |  |  |  |
|     |                                 |                      |                  |            |                   |              |                   |                   |                                |  |  |  |
|     |                                 |                      |                  |            |                   |              |                   |                   |                                |  |  |  |
|     | L                               |                      |                  |            |                   |              |                   |                   |                                |  |  |  |
|     | ∟                               | General Log A Discov | ered Network Dev | rices /    |                   |              |                   |                   |                                |  |  |  |
| ][[ | Default Vehicle 🗸 🗘 🗐 🖉 🕒 B 🗸 V |                      |                  |            |                   |              |                   |                   |                                |  |  |  |
| For | r H                             | elp, press F1        |                  |            |                   |              |                   |                   |                                |  |  |  |
|     |                                 |                      |                  |            |                   |              |                   |                   |                                |  |  |  |

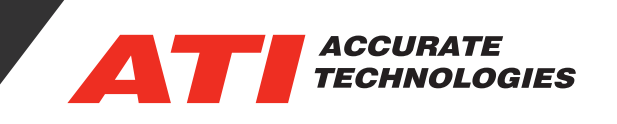

3. In the Discovered Network Devices window, right-click the device. Menu options will be displayed, allowing you to assign the connected Ethernet device to the Ethernet device(s) in your project tree.

4. Select the menu item for the Ethernet device you wish to assign. This assigns the device to that project tree.

| ×     | Device Name                            | Serial Number | IP Address | Connection Status | Address Mode | MAC Address       | Last Ping Time    | Description                    |  |  |  |  |
|-------|----------------------------------------|---------------|------------|-------------------|--------------|-------------------|-------------------|--------------------------------|--|--|--|--|
|       | A82                                    | Add to De     | vice Tree  | 2                 | Auto IP      | 00:0F:36:00:20:82 | 02/05/19 17:11:13 | A8 Serial ECU Interface Device |  |  |  |  |
|       | Assign to A8                           |               |            |                   |              |                   |                   |                                |  |  |  |  |
|       |                                        |               |            |                   |              |                   |                   |                                |  |  |  |  |
|       | General Log Discovered Network Devices |               |            |                   |              |                   |                   |                                |  |  |  |  |
| De    | Default Vehicle V                      |               |            |                   |              |                   |                   |                                |  |  |  |  |
| For H | For Help, press F1                     |               |            |                   |              |                   |                   |                                |  |  |  |  |

For additional questions, contact ATI support at support@accuratetechnologies.com.

Contact ATI Sales at : **sales@accuratetechnologies.com** US +00 (1) 248 848 9200 / China +86 138 1023 6357 / France +33 (0) 1 72 76 26 10 / Germany +49 (0) 89 9700 7121 India +91 80 41 69 42 18 / Japan +81 3 6276 8950 / Sweden +46 (0) 31 773 7140 / UK +44 (0) 1767 652 340